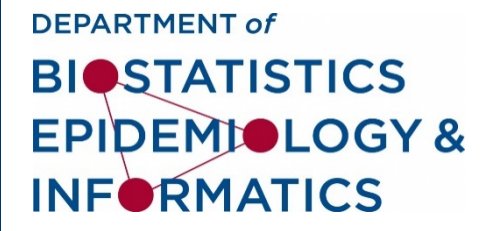

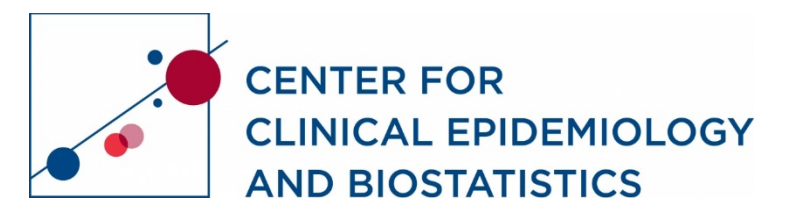

#### **DBEI/CCEB: Staff Quarterly Meeting**

#### January 12, 2020

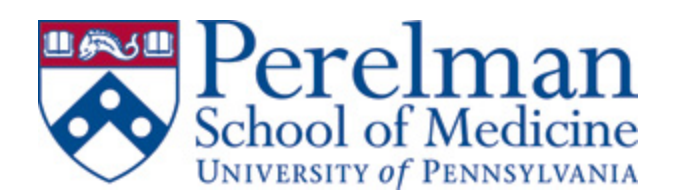

#### Agenda

- Introductions (Sue White)
- Business Office Updates (Merceda Reale)
  - Removing Penn property from the office
  - Removing personal items from the office
  - o Coming to campus
- Leadership Transition (Rebecca Lerario)
- Microsoft Teams Presentation (George Bedford, Brian Korn)
- Q & A

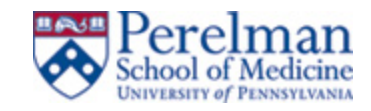

#### **Process for removing property from your office:**

- Complete the top portion of the Home Use Statement that you can obtain from your division manager:
  - name of the individual receiving the property
  - his/her title, Department name
  - ORG number (ask Merceda if you're not sure what is an ORG)
  - intramural and home addresses
  - office and home phone numbers
- The description can be computer, display, printer (whatever is being picked up) (can be multiple items on one form as space permits)
- Acquisition Date is the date it was purchased by Penn, not necessarily the date put into use (ask Merceda if you're not sure)

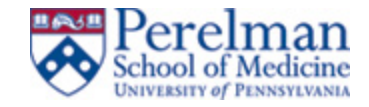

- If Model # and Serial # are not known until you arrive in the office, call Merceda at 215-573-1334 to schedule arrangements so that Merceda is available when you come to Blockley Hall. \*
- Accessories are things like AC adapters, cables, and the like
- Employee signature is required as the employee must attest to the responsibility for Liability and requirement to return the equipment upon termination from DBEI/CCEB! Can be a digital signature, can be a 'wet' signature.
- Once complete and signed, send the form to <u>merceda@pennmedicine.upenn.edu</u>.
- Upon arrival at the office, call Merceda, 215-573-1334, at the agreed upon time and provide her with the Model # and Serial #. \*
- \* Asterisk and italicized font pertain only if employee doesn't know the model/serial numbers

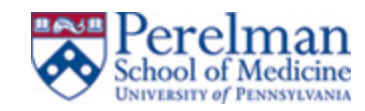

- Merceda will apply the missing details\*, sign as approver, and will return the fully executed form to the employee.
- Merceda will also send the fully executed form to Security.
- Employee should print the fully executed form and have it handy when removing equipment from Blockley Hall to show to Security, if necessary.

\* Asterisk and italicized font pertain only if employee does not know the model and serial numbers

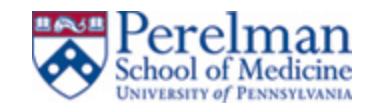

Process for removal of personal items (clothing, wall hangings, knick knacks, things purchased out of your own pocket)

- Obtain form from your division manager
- Complete top portion of the form (everything above 'Authorized By')
- Once complete and signed, send the form to merceda@pennmedicine.upenn.edu.
- Merceda will sign as approver, and will return the fully executed form to the employee.
- Merceda will also send the fully executed form to Security.
- Employee should print the fully executed form and have it handy when removing equipment from Blockley Hall to show to Security, if necessary.

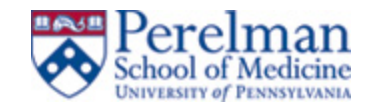

#### **Business Office Update:** Coming to campus

- Prior to coming to campus to pick up Penn or personal property, you must:
  - Complete the PennOpen Pass prior to coming to Blockley Hall that day so that you can display the green pass to Security

- While on campus, you must:
  - Wear a mask
  - Follow social distancing guidelines

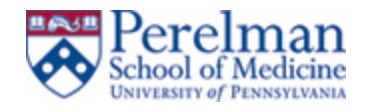

# **Leadership Transition**

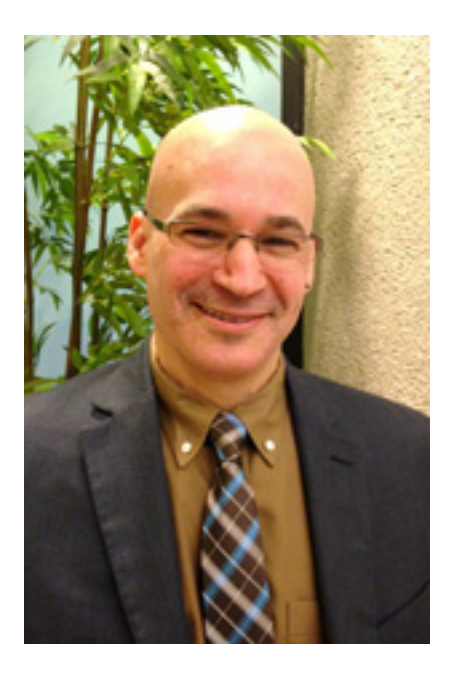

- Enrique Schisterman will be the Chair of the DBEI as of Feb 1, 2021
- Comes to Penn from the NIH where he was a senior investigator and Epidemiology Branch Chief
- Earned both his master's degree in statistics and his doctorate degree in epidemiology from the State University of New York, Buffalo
- Research interests focus on epidemiological methods
  and reproductive epidemiology

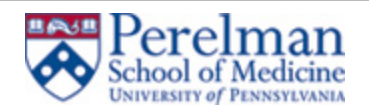

#### **Microsoft Teams**

**George Bedford**, IT Support Supervisor, DART, Client Services Group **Brian Korn**, IT Support Supervisor, DART, Client Services Group

- All future DART imaged machines will have MS Teams installed during the imaging process. In the meantime, users can use this link to download and install the desktop client: <u>https://www.microsoft.com/en-us/microsoft-365/microsoft-teams/downloadapp</u>
- For additional information on MS Teams features and training visit this url: <u>https://www.isc.upenn.edu/how-to/microsoft-teams#Features-Overview</u>

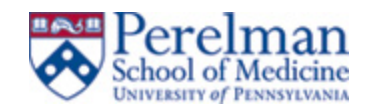

#### **Q & A**

- Questions?
- Let us know your thoughts!

https://somapps.med.upenn.edu/forms/cceb/view.php?id=186489

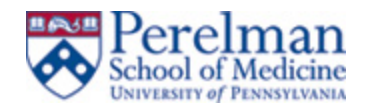

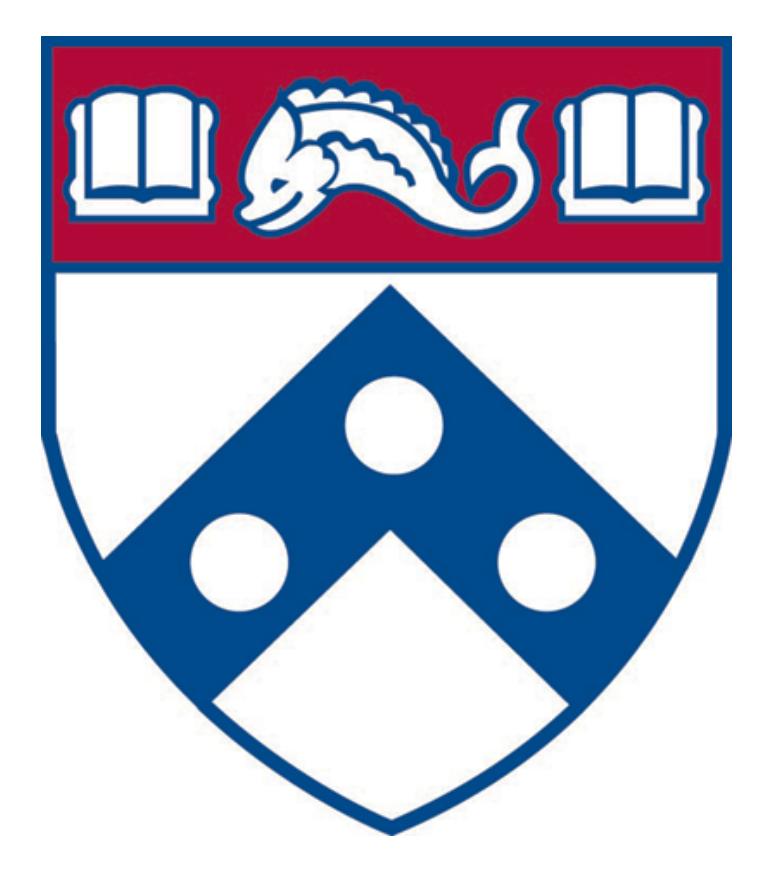

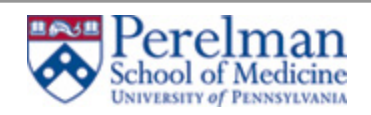

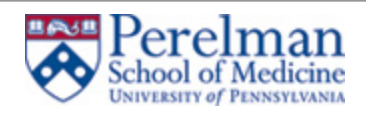